## **Staff - Resetting Passwords in OR PTC DCI**

) <del>c</del>

Purpose: This guide shows resetting a consumer, provider, or CER's profile in OR PTC DCI.

If a consumer, provider, or CER is unable to login because they forgot their password and the forgot password function isn't working for them, you can reset their authentication information. This sends an email with a reset link to the email address on their OR PTC

DCI profile. Upon clicking reset in the email, the user will be prompted to set a new password and security question. They must set a new PIN once logged in (instructions for adding a PIN can be found in the Adding and Changing a PIN QRG). If the user does not have a valid email on file, do not reset their authentication information.

## Reset clears out the password, security questions, and PIN.

The following steps show resetting a consumer's authentication information, but they also apply to providers and CERs. If any steps differ between these groups, they are indicated.

- 1. Click Clients.
  - a. For providers, click Employees.
  - b. For CERs, click Guardian.
- 2. Search for the consumer using either their name or Prime Number.
  - a. For providers, search using name or Uni ID.
  - b. For CERs, search using their name.
- 3. Click Search.
- 4.

| Select the consumer/provider/CER from the results list. |                  |                |        |                            |                     |  |  |  |  |
|---------------------------------------------------------|------------------|----------------|--------|----------------------------|---------------------|--|--|--|--|
| Clients                                                 |                  |                |        |                            | Action              |  |  |  |  |
| scooby                                                  |                  | Type Client Id |        | Type Cost Center           |                     |  |  |  |  |
| Select State                                            | <b>`</b>         | Select Status  | ~      | Select Funding Source      | Search 3            |  |  |  |  |
|                                                         |                  |                |        |                            | Export              |  |  |  |  |
|                                                         |                  |                |        | Showing                    | g 1 out of 1 record |  |  |  |  |
| Name                                                    | Client Id        | State          | Region | Cost Center                | Status 4            |  |  |  |  |
| Scooby Doo                                              | PrimeNumber00010 | OR             |        | St Helens APD-EU - 0511-EU | Active              |  |  |  |  |

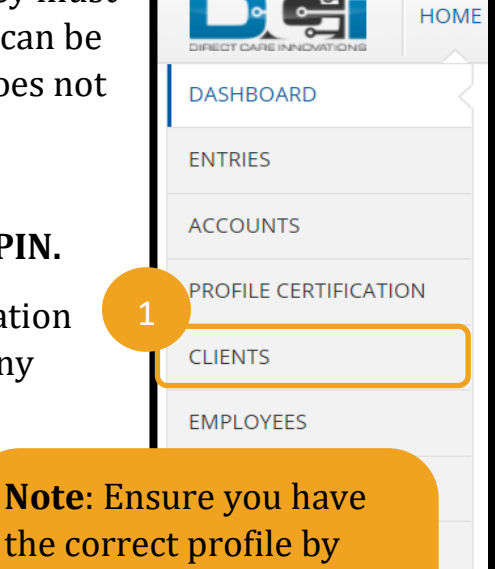

PARENTING PROGRAMS

GUARDIANS

verifying key

information such as date

of birth or last four

## **Staff - Resetting Passwords in OR PTC DCI**

- 5. From the Client/Employee/Guardian Details page, ensure there is a valid email on file in the Basic Demographics column. If the email is <a href="https://www.ptc.Support@odhsoha.oregon.gov">PTC.Support@odhsoha.oregon.gov</a>, this is a placeholder. You cannot reset the account until the email is updated to one belonging to the user. If there is a valid email listed in OR PTC DCI belonging to the consumer/provider/CER, you can continue to step 6 to reset their authentication information.
- 6. Click Actions.
- 7. Click Edit Client.
  - a. For providers, click Edit Employee.
  - b. For CERs, click Edit Guardian.

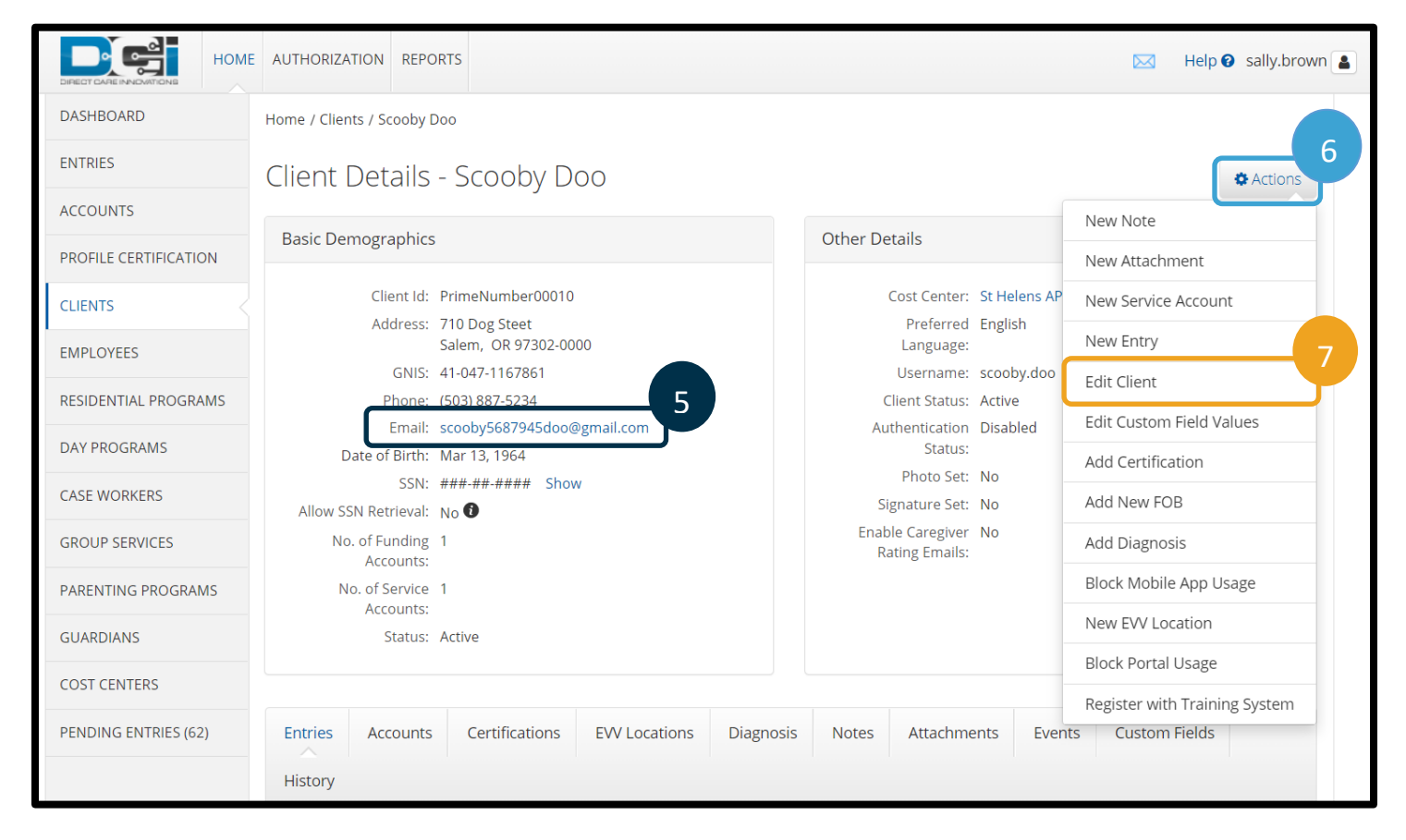

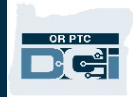

- 8. Click the Authentication Information tab.
- 9. Ensure the Authentication Status says Active. If it does not, change to Active.
- 10. Click Reset.
- 11. Click Save.

| DIFECT CASE INNOVITIONS | ME AUTHORIZATION REPORTS                                         | Help 🛛 sally.brown 💄 |
|-------------------------|------------------------------------------------------------------|----------------------|
| DASHBOARD               | Home / Client / Scooby Doo / Edit Details                        |                      |
| ENTRIES                 | Edit Client Details                                              |                      |
| ACCOUNTS                | Basic Demographics Client Information Authentication Information |                      |
| PROFILE CERTIFICATION   |                                                                  |                      |
| CLIENTS                 | Enable Client Login: 🗹 Yes                                       |                      |
| EMPLOYEES               | Username: scooby.doo                                             |                      |
| RESIDENTIAL PROGRAMS    | FOB Serial Number: Type Serial Number                            | 9                    |
| DAY PROGRAMS            | 10 Authentication Status: Active                                 |                      |
| CASE WORKERS            | Reset Authentication Details: Reset                              | 11                   |
| GROUP SERVICES          | Cancel                                                           |                      |
| PARENTING PROGRAMS      |                                                                  | -                    |

You will see a brief pop-up if it was reset successfully.

|    | Authentication Status:            | Active |  |  |        |   | ~   |  |   |
|----|-----------------------------------|--------|--|--|--------|---|-----|--|---|
|    | Reset Authentication Details:     | Reset  |  |  |        |   |     |  |   |
| =[ | Email has been successfully sent. |        |  |  |        |   |     |  | × |
|    |                                   |        |  |  |        |   |     |  |   |
|    |                                   |        |  |  | Cancel | S | ave |  |   |
|    |                                   |        |  |  |        |   |     |  |   |

Note: If the user does not see the email, tell them to check their spam/junk